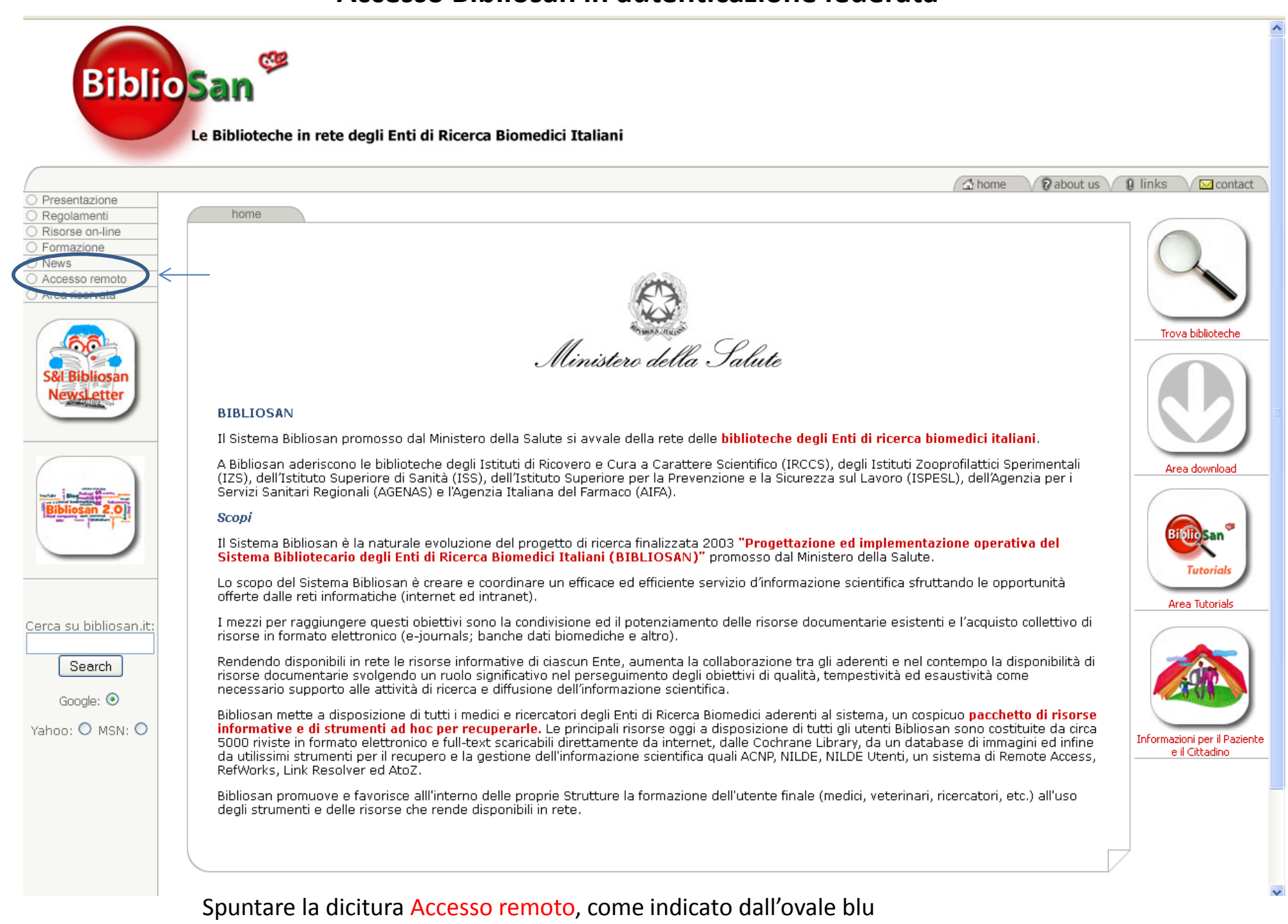

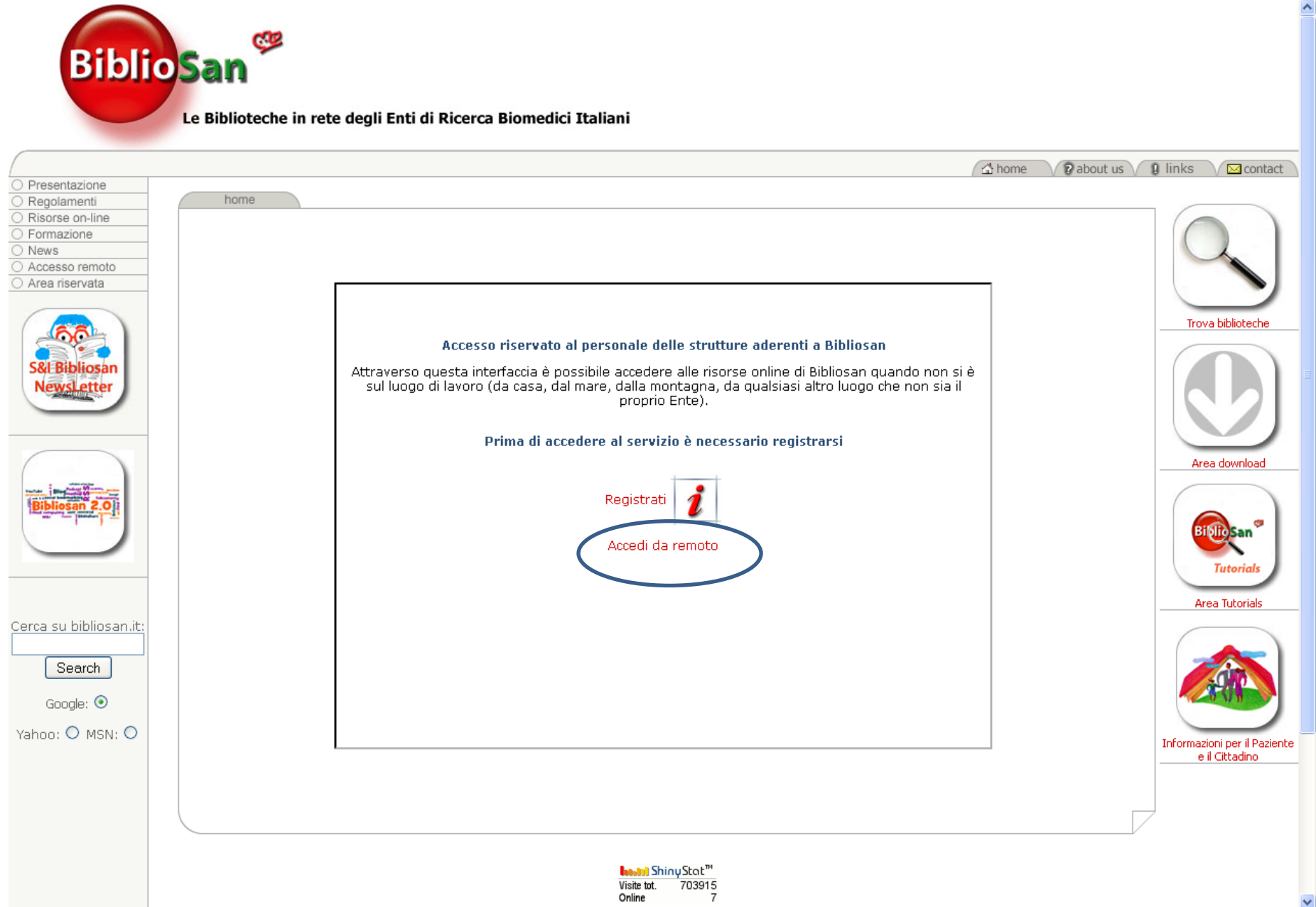

Cliccare la dicitura Accedi da remoto, come indicato dall'ovale blu

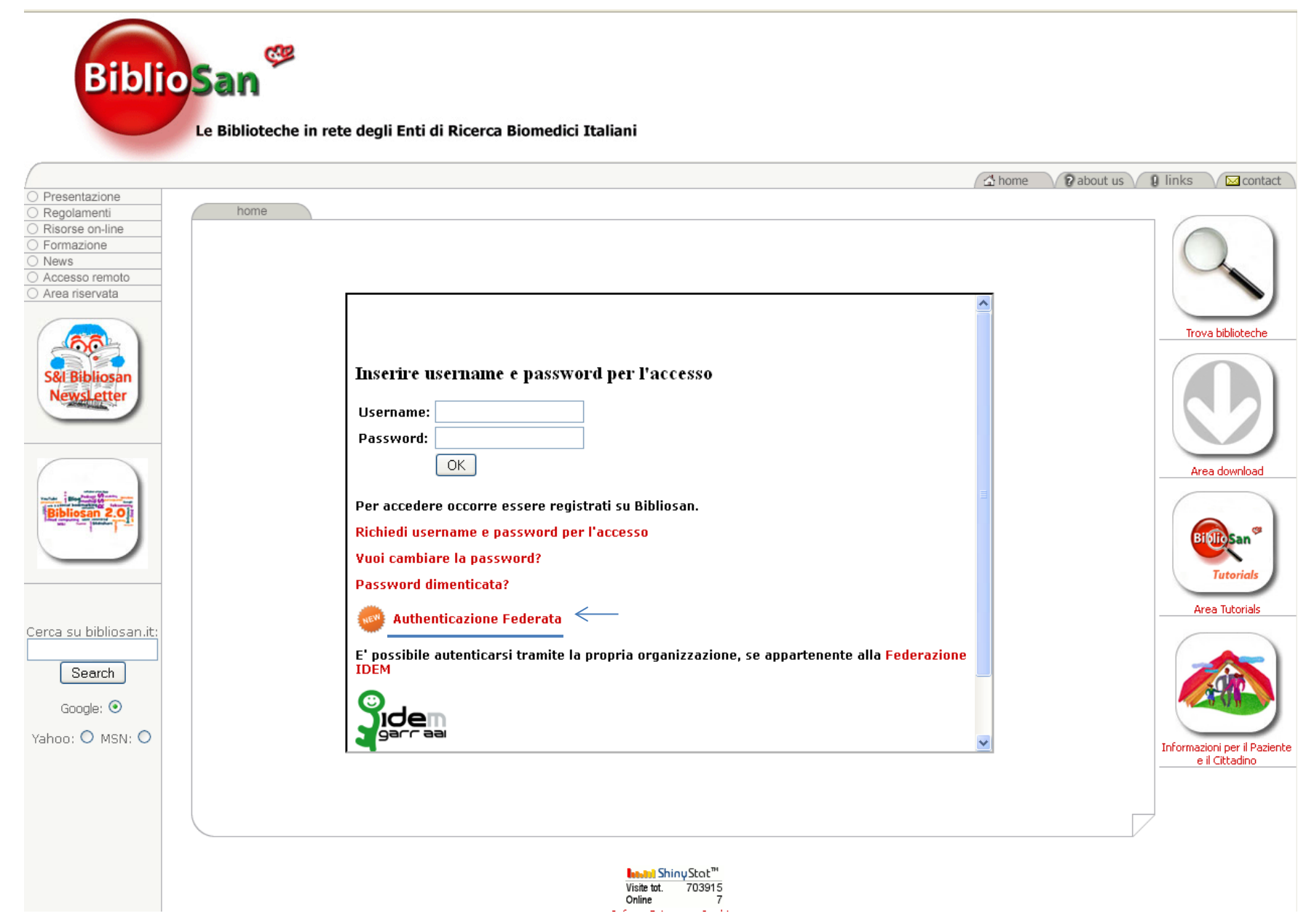

Cliccare la dicitura Authenticazione Federata, come indicato dalle freccia blu.

### Selezionare il proprio identity provider

English | Bokmål | Nynorsk | Sámegiella | Dansk | Deutsch | Svenska | Suomeksi | Español | Français | Italiano | Nederlands | Luxembourgish | Czech | Slovenščina | Lietuvių kalba | Hrvatski | Magyar | Język polski | Português | Português brasileiro | Türkçe | 日本語 | 简体中文 | 繁體中文 | русский язык | eesti keel | удсти | Bahasa Indonesia | Srpski | Latviešu

Precedentemente si è scelto di autenticarsi con **Istituto Zooprofilattico Sperimentale dell'Abruzzo e del Molise "G. Caporale"** Effettua il login con Istituto Zooprofilattico Sperimentale dell'Abruzzo e del Molise "G. Caporale"

|                                                                                     | Incremental search |
|-------------------------------------------------------------------------------------|--------------------|
| 🕨 Istituto Zooprofilattico Sperimentale dell'Abruzzo e del Molise "G. Caporale" 🛛 < |                    |
| CINECA                                                                              |                    |
| IRCCS Associazione Oasi Maria SS. Onlus                                             |                    |
| IRCCS Casa Sollievo della Sofferenza Research Hospital                              |                    |
| RCCS Eugenio Medea                                                                  |                    |
| IRCCS Fondazione Don Carlo Gnocchi Onlus                                            |                    |
| IRCCS Fondazione Stella Maris                                                       |                    |
| Istituto Oncologico Veneto - IOV IRCCS                                              |                    |
| IZS del Mezzogiorno                                                                 |                    |
| IZS Sicilia                                                                         |                    |
|                                                                                     |                    |

Selezionare il proprio identity provider (Istituto Zooprofilattico Sperimentale dell'Abruzzo e del Molise G. Caporale), come indicato dalla freccia blu.

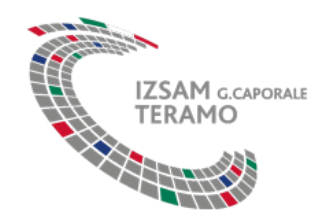

#### Log in to CINECA

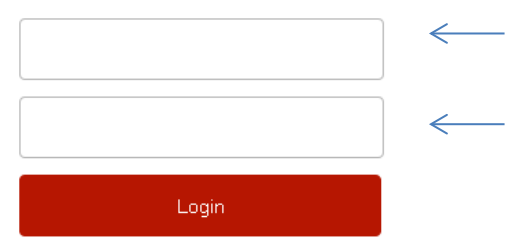

default Accesso remoto CLAS Bibliosan (by CINECA)

Istituto Zooprofilattico Sperimentale dell'Abruzzo e del Molise "G. Caporale" - Campo Boario | 64100 TERAMO - Partita IVA: 00060330677 | Codice Fiscale: 80006470670 Telefono 0039.0861.3321 | Fax 0039.0861.332251 - e-mail: comunicazione@izs.it - Posta elettronica certificata: protocollo@pec.izs.it

Inserire le credenziali (Username e Password ) utilizzate per la posta elettronica istituzionale (xxx@izs.it) nei campi indicati dalle frecce blu.